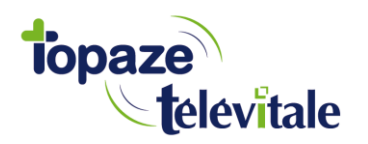

### ETAPE 1 : Téléchargement de TeamViewer :

- Téléchargez <u>TeamViewer pour PC</u> (http://www.topaze.org/teamviewer.exe)
- Enregistrez le fichier puis exécuter.
   (Ce programme permet à un technicien de Topaze d'intervenir en cas de problème.)

## **ETAPE 2 : Téléchargement des fichiers de connexion :**

- Allez sur notre site www.topaze.com,
- Cliquez en haut à droite : « Espace utilisateurs Topaze »
- Tapez dans les champs suivants votre numéro de client et de Topaze contact inscrits sur cotre courrier :

| Espace utilisateurs Topaze | × |
|----------------------------|---|
| ▲ n° client Topaze         |   |
| n° Topaze Contact          |   |
| OK AIDE                    |   |

Dans la fenêtre qui s'affiche, veuillez accéder au menu « Téléchargements » :

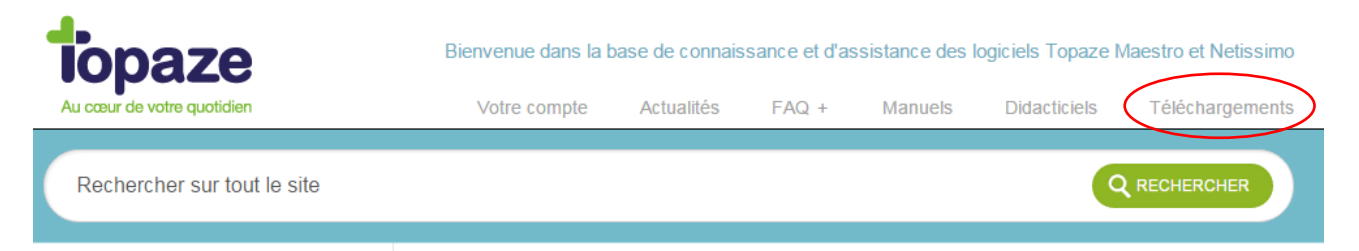

- Cliquez sur la rubrique « Téléchargements Bconnect » :

#### Téléchargements Bconnect

Téléchargements pour utilisateur PC Téléchargements pour utilisateur MAC

Page 1 sur 4

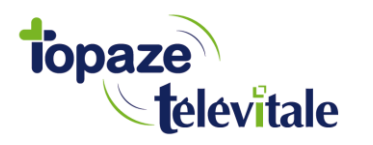

 Dans la fenêtre qui s'affiche, cliquez sur la ligne intitulée « Télécharger le fichier d'installation Bconnect pour PC » et une fois téléchargée, exécutez le (*ou ouvrir*) afin que l'installation démarre et vous installe l'icône de lancement du logiciel Topaze Télévitale sur votre bureau.

#### Téléchargements pour utilisateur PC

Télécharger TeamViewer pour Windows Pour télécharger le fichier nécessaire à l'installation de Bconnect, cliquer sur le lien ci-dessous ... Lorsque la fenêtre de téléchargement s'affiche, sélectionner Exécuter (ou ouvrir) et suivre les indications d'installation. A la fin l'icône de lancement du logiciel s'affichera sur le bureau.

Télécharger le fichier d'installation Bconnect pour PC

Fermez la fenêtre internet.

#### ETAPE 3 : Branchement du lecteur de cartes SESAM Vitale

- Raccordez votre lecteur de Carte Vitale à votre ordinateur.
- Renseignez les informations demandées par votre lecteur lors de la mise sous tension (N°série/Date/Heure/Entête FSE)

### ETAPE 4 : Lancement de la connexion à Bconnect

- Ouvrir l'icône se trouvant sur votre bureau

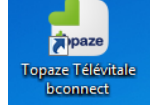

- Dans la fenêtre suivante, saisir votre nom d'utilisateur et votre mot de passe (*Informations fournies dans notre courrier*)

| 76 Topaze Télévitale BC | onnect           |          |
|-------------------------|------------------|----------|
| topa                    | ze<br>televitale | ;onnect' |
| Login                   |                  |          |
| Mot de passe            |                  |          |
| Serveur                 |                  |          |
|                         | Connexion        |          |

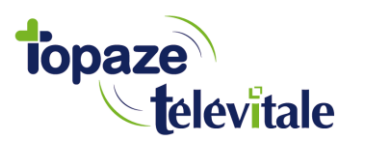

# Paramétrage B.CONNECT' sur PC.

- Une fenêtre d'alerte de sécurité s'affiche la première fois, cochez en bas à gauche la case : « Ne pas me redemander... » puis cliquez sur Connexion

| 퉣 Remot                 | eApp                                                 | ×                                                                                                    |
|-------------------------|------------------------------------------------------|----------------------------------------------------------------------------------------------------|
|                         | 'éditeur du programme<br>ous connecter pour e        | e RemoteApp ne peut pas être identifié. Voulez-vous<br>xécuter le programme quand même ?                              |
| Ce progra<br>pas pour l | mme RemoteApp peut en<br>l'exécuter, sauf si vous en | dommager votre ordinateur local ou distant. Ne vous connectez<br>connaissez l'origine ou si vous l'avez déjà utilisé. |
|                         | Éditeur :                                            | Serveur de publication inconnu                                                                                        |
| -00                     | Type :                                               | Programme RemoteApp                                                                                                   |
|                         | Chemin d'accès :                                     | C:\Topaze9.1\topwin.exe                                                                                               |
|                         | Nom :                                                | TOPAZE BConnect                                                                                                    |
|                         | Ordinateur distant :                                 | netissimo09.topaze.com                                                                                                |
| Ve pa                   | s me redemander pour les<br>ner détails              | connexions à cet ordinateur Connexion Annuler                                                                         |

# **ETAPE 5 : Détection de votre lecteur de cartes**

Si à l'ouverture du cabinet vous avez le message en rouge
 « Les lecteurs SESAM sont absents… », lancez l'outil de détection du lecteur :

| ET               |                                                             |
|------------------|-------------------------------------------------------------|
|                  |                                                             |
| s ou ne tonction | nnent pas                                                   |
| acteur           |                                                             |
| SCECUE           |                                                             |
| Valider          | Fermer                                                      |
|                  | ET<br>s ou ne fonction<br>n du lecteur<br>ecteur<br>Valider |

- Cliquez sur le bouton "Détecter"
- Quand le lecteur est trouvé, cliquez sur le bouton "Enregistrer" puis "Quitter"
- Avant de rentrer dans TOPAZE en cliquant sur le bouton « Valider », patientez quelques secondes, jusqu'à ce que le message "Les lecteurs SESAM sont présents ..." s'affiche.

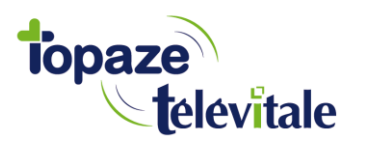

# Paramétrage B.CONNECT' sur PC.

Il ne vous reste plus qu'à valider l'ouverture du cabinet, pour information, p*ar défaut aucun mot de passe n'est nécessaire pour entrer dans votre logiciel*. Vous pourrez en définir un dans Topaze plus tard.

## ETAPE 6 : Paramétrage de TOPAZE Télévitale

- Pour chaque TLA : Identifiez le lecteur ambulatoire (module TLA puis bouton « Identification »)
- Paramétrez le serveur POP correspondant à la boite aux lettres de télétransmission utilisée (Univers Paramétrage > Télétransmission > Connexion).
- Pour chaque praticien, synchronisez la CPS avec la fiche Praticien de TOPAZE (univers Fichiers >Praticiens puis bouton « Lecture carte » de la fiche Praticien et bouton « Mettre à jour »)
- Pour chaque praticien : Paramétrez la boite aux lettres de télétransmission (bouton RSS de la fiche Praticien).
- Votre logiciel TOPAZE Télévitale est prêt pour la télétransmission.